# Hướng dẫn cài đặt Wifi Modem TP-LINK Archer C2

1. Hình ảnh thiết bị

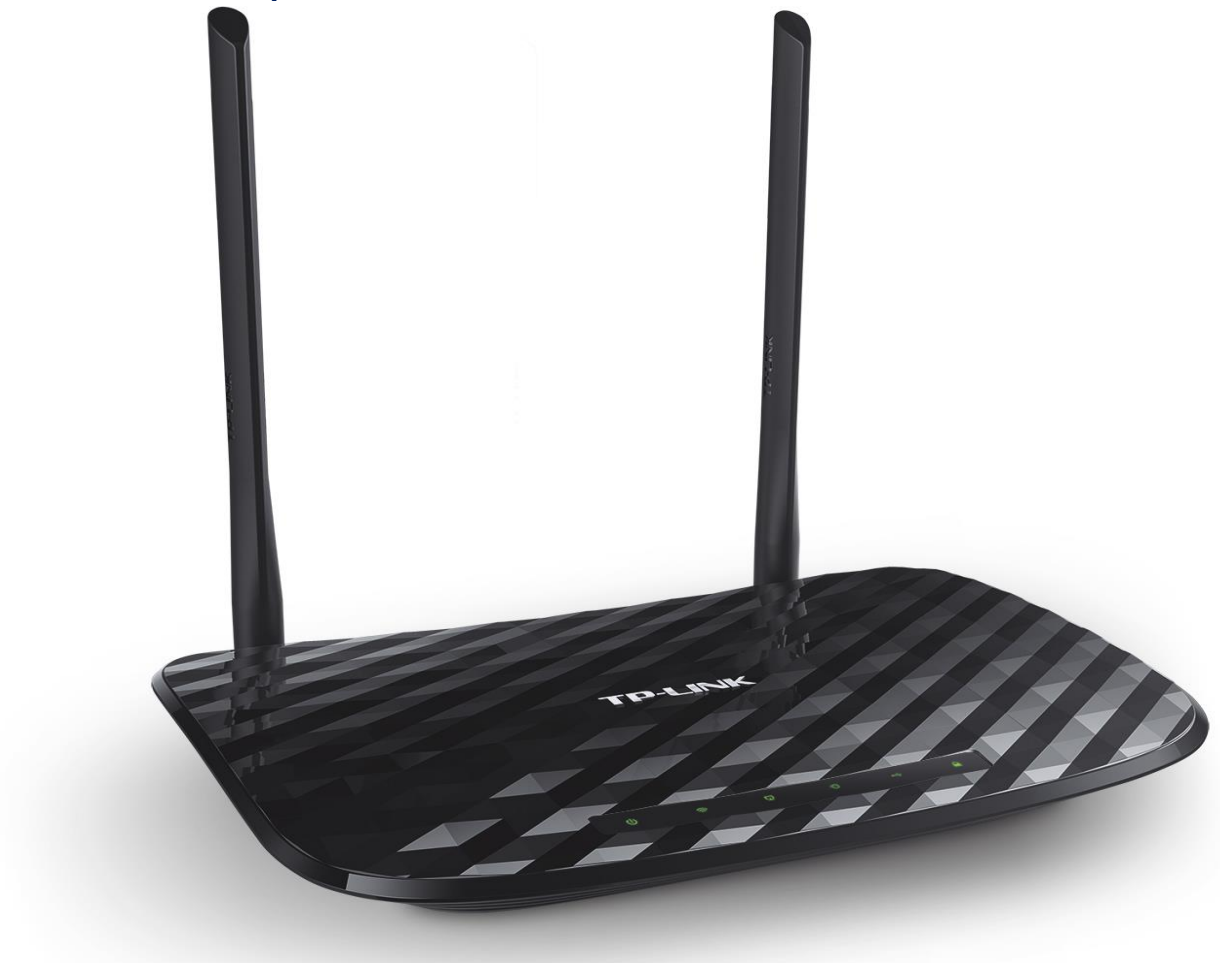

#### Đăng nhập vào modem

Đăng nhập vào trang quản lý của modem: Địa chỉ mặc định là **192.168.0.1** hoặc địa chỉ **được in ở nhãn dưới đáy modem**. Tên đăng nhập và mật khẩu đăng nhập mặc định cũng được in ở mặt dưới modem.

Mặc định ban đầu khi truy nhập vào modem, sẽ có thông báo cài đặt tên đăng nhập và mật khẩu mới

| • http://192.168.0.1/ × + |                                                                                                    |   |   | ÷ | - | 6   | ×   |
|---------------------------|----------------------------------------------------------------------------------------------------|---|---|---|---|-----|-----|
| € 3 192.168.0.1           | C <sup>e</sup> Q, Search                                                                                         | ☆ | Ô | ◙ | + | î ( | ∍ ≡ |
| TP-LINK <sup>°</sup>      |                                                                                                    |   |   |   |   |     |     |
|                           | LƯU Ý: Vỉ lý do an toàn, vui lòng thay đổi mật mã mặc<br>định của Router và lưu lại thông tin mật mã mới<br>này! |   |   |   |   |     |     |
|                           | Tên đãng nhập mới:<br>Mật mã mới:                                                                                |   |   |   |   |     |     |
|                           | Xác nhận mật mã:                                                                                                 |   |   |   |   |     |     |
|                           |                                                                                                    |   |   |   |   |     |     |

### 2. Cài đặt tên wifi

### Lựa chọn mục Wireless 2.4GHz → Basic Settings: Đặt tên wifi ở ô Wireless Network Name Sau đó ấn Save để lưu cài đặt

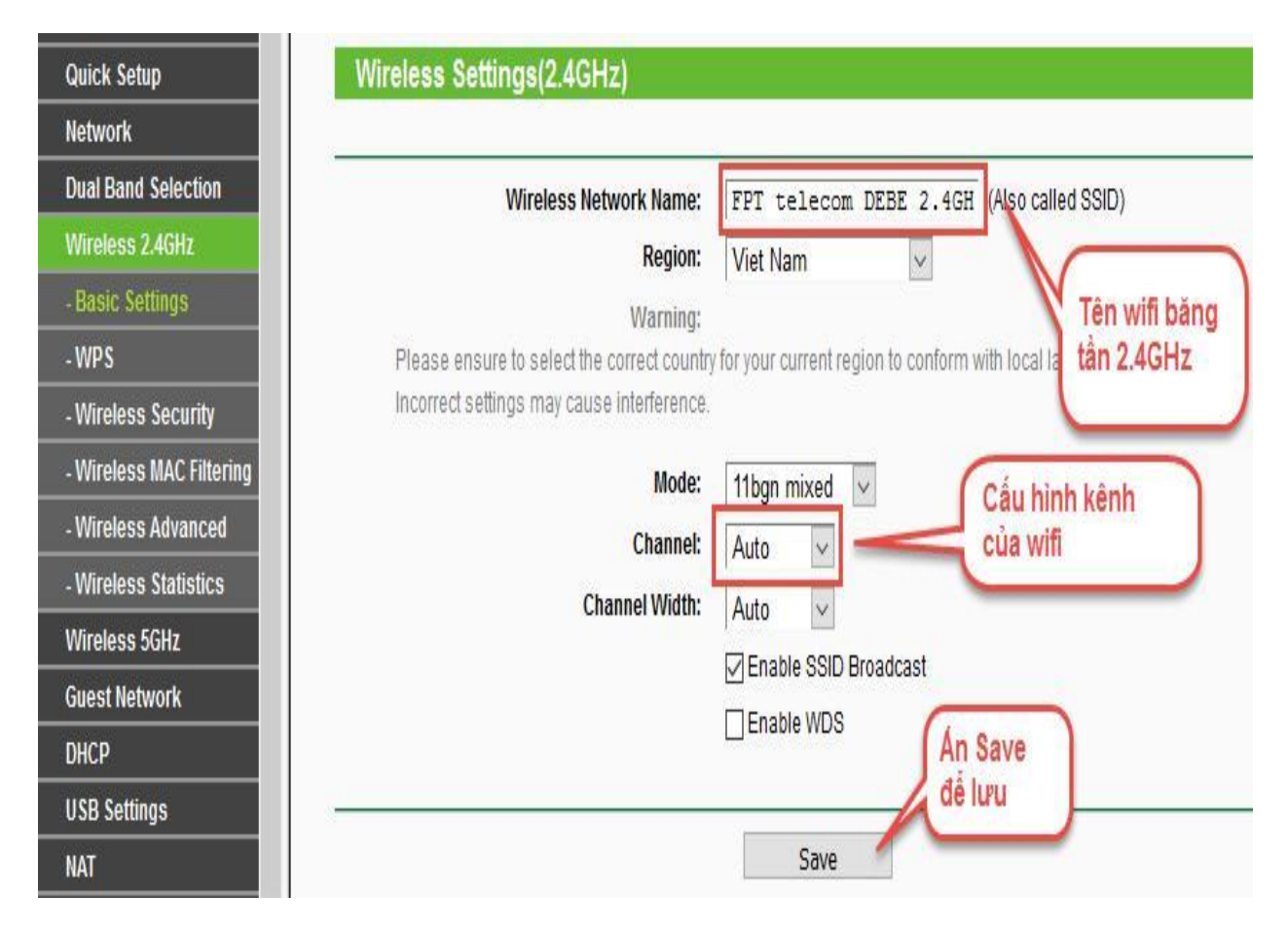

## 3. Cài đặt mật khẩu wifi

Truy nhập mục **Wireless 2.4GHz** → **Wireless Security** để cài đặt mật khẩu truy nhập wifi băng tần 2.4GHz. Mật khẩu truy nhập mặc định được in ở nhãn dưới đáy modem.

| Status                                                         |                                                                   |
|----------------------------------------------------------------|-------------------------------------------------------------------|
| Quick Setup                                                    |                                                                   |
| Network Note: WEP security, WPA/WPA2 - Enterpr<br>enabled      | ise authentication and TKIP encryption are not supported with WPS |
| Dual Band Selection For network security, it is strongly recom | mended to enable wireless security and select WPA2-PSK AES        |
| /ireless 2.4GHz encryption.                                    |                                                                   |
| Basic Settings                                                 |                                                                   |
| WPS O Disable Wireless Security                                |                                                                   |
| Wireless Security  (in WPA/WPA2 - Personal (Recomme            | nded)                                                             |
| Wireless MAC Filtering Authentication Type                     | WPA2-PSK                                                          |
| Wireless Advanced                                              |                                                                   |
| Nireless Statistics                                            | AES V                                                             |
| fireless 5GHz Wireless Password                                | 41498217                                                          |
| uest Network Group Key Update Period                           | : 0                                                               |
| CP WPA/WPA2 - Enterprise                                       |                                                                   |
| B Settings                                                     | Auto                                                              |
| T                                                              | Auto                                                              |
| warding                                                        | Auto                                                              |
| urity RADIUS Server IP                                         |                                                                   |
| ent Control RADIUS Server Port                                 | 1812 (1-65535, 0 stands for default port 1812)                    |
| cess Control RADIUS Server Password                            |                                                                   |
| dvanced Routing Group Key Update Period                        | 0                                                                 |
| ndwidth Control                                                |                                                                   |
| & MAC Binding                                                  | <u>45 - 25</u>                                                    |
| vnamic DNS Authentication Type                                 | Open System 🗸                                                     |
| 6 WEP Key Format                                               | Hexadecimal 🥪                                                     |
| stem Tools Selected Key                                        | WEP Key Key Type                                                  |
| gout Key 1: 🔘                                                  | Disabled                                                          |
|                                                                | Disabled                                                          |
| An Cause                                                       | Disabled                                                          |
| då hen                                                         | Disabled                                                          |
| de lord                                                        | Disabled                                                          |

Thực hiện thao tác tương tự đối với Wireless 5GHz.